# WEBREGISTRASIE 2020

Moet nie handleiding verwyder nie!

## Algemeneopmerkings

- Hou asseblief jou studentenommer byderhand.
- Eerstejaars sal op 10 Januarie 'n sms rakende jou pin ontvang.
- Indien jou minimum betaalbare gelde nie betaal is nie, kan jy slegs voorwaardelik op die web registreer.
- Kontroleer op die klas- en eksamenroosters vir 2020, voordat jy jou modules kies om te verseker dat daar geen roosterbotsings is nie:

http://studies.nwu.ac.za/af/studies/klas-enassesseringsroosters

 Begin hier om te registreer <u>http://studies.nwu.ac.za/af/studies/registrasies</u>

## Begin

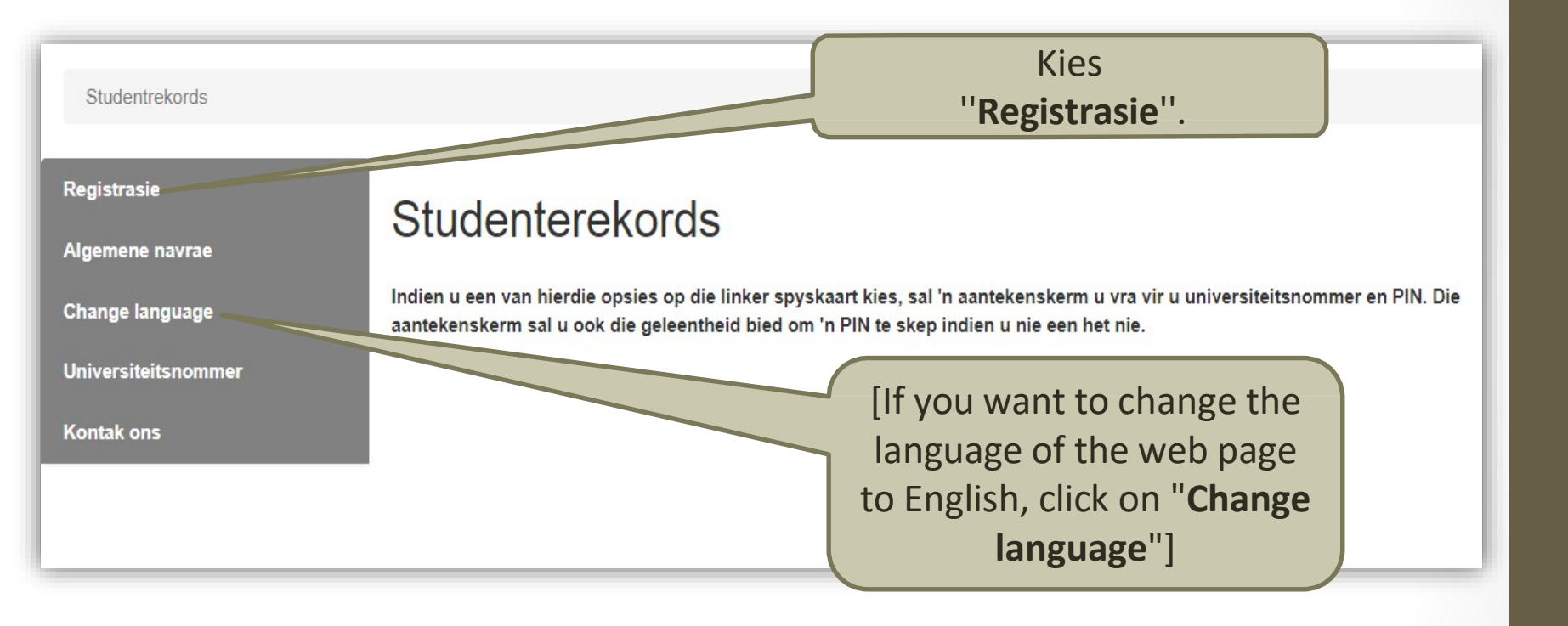

### Aantekenskerm

### Aantekenskerm

\* Hierdie area is slegs beskikbaar vir studente.

\* Volg die skakels onderaan die skerm om 'n nuwe pinnommer te skep of u pinno vra indien u dit vergeet het.

\* Die maksimum lengte van die pinnommer is 10 karakters en die mini

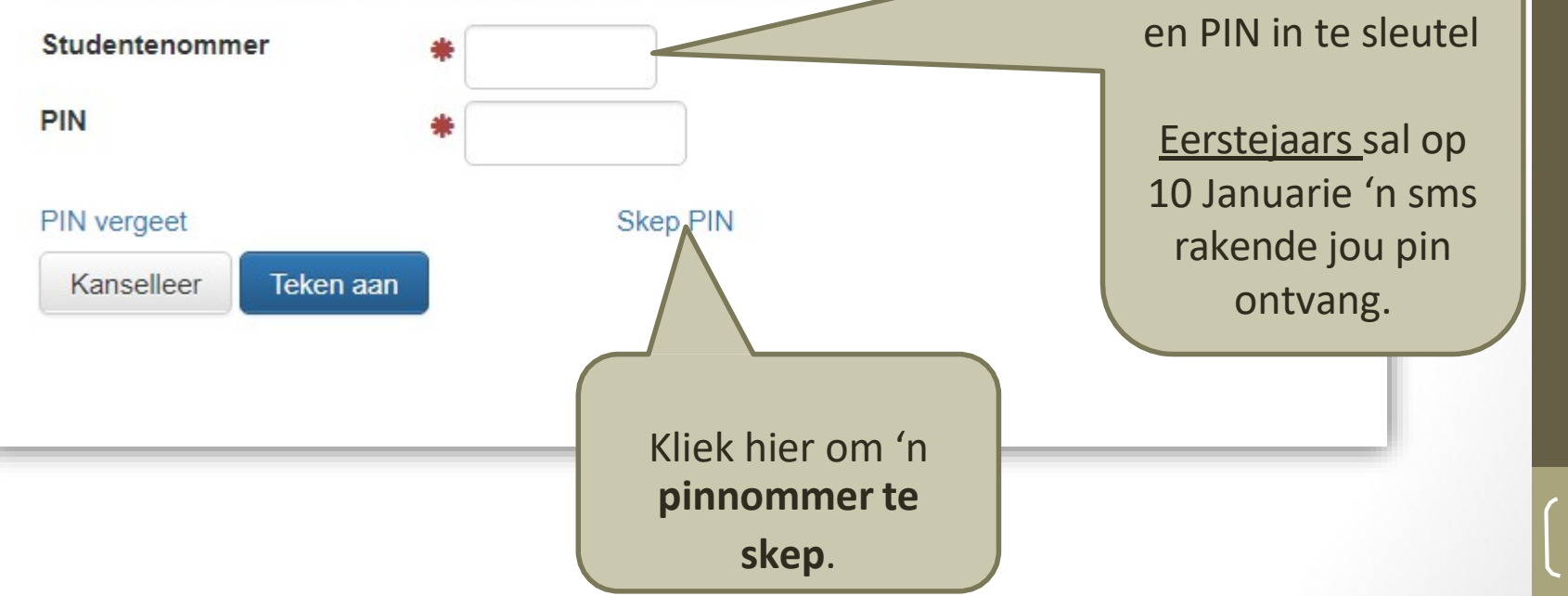

Teken aan deur jou

studentenommer

## Skep van 'n pinnommer

| Persoonlik                             | e verifikasie                                             |
|----------------------------------------|-----------------------------------------------------------|
| Verskaf asseblief die vo<br>inligting: | lgende                                                    |
| Studentenommer                         | * 12345678                                                |
| Geboortedatum                          | * 19970305 eejjmmdd                                       |
| Kanselleer Volgen                      | de >> Voltooi die twee velde en kliek op<br>''volgende''. |
|                                        |                                                           |
|                                        |                                                           |

| Verskaf nuwe sekuriteitsin                                                                                                    | ligting                                                                                                    |
|----------------------------------------------------------------------------------------------------|----------------------------------------------------------------------------------------------------|
| U besit tans nie 'n PIN om aan te teken in die stelsel nie. Verskaf asb die nodige inligt<br>Persoonlike inligting<br>Studentenommer 23232862<br>Voorletters M<br>Van MAANDAG<br>Verskaf PIN<br>Kies 'n PIN * •••••<br>Bevestig PIN * •••••<br>Sekuriteitsvrae<br>Vvat is jou moeder se nooiensvan? * toets | Al die velde op hierdie skerm<br>is verpligtend:<br>•Onthou die pinnommer wat<br>jy gekies het<br>•Onthou die antwoorde op<br>die sekuriteitsvrae<br>• <u>Let wel</u> : die antwoorde is<br>hooflettersensitief. |
| Wat is jou eerste skool se naam? ★ toets                                                                                                    |                                                                                                    |
| Skep PIN resultate                                                                                                    |                                                                                                    |
| PIN inligting suksesvol geskep<br>23232862<br>toets<br>Druk of stoor hierdie bladsy en bewaar dit op veilige plek.<br>U kan nou voortgaan en aanteken met die nuwe PIN.                                                                                                    | Jou pinnommer is nou geskep en<br>voortaan kan jy dit gebruik om<br>toegang tot die universiteit se<br>webnavrae te kry.                                                                                         |
| << Terug Kanselleer Volgende >>                                                                                                    |                                                                                                    |

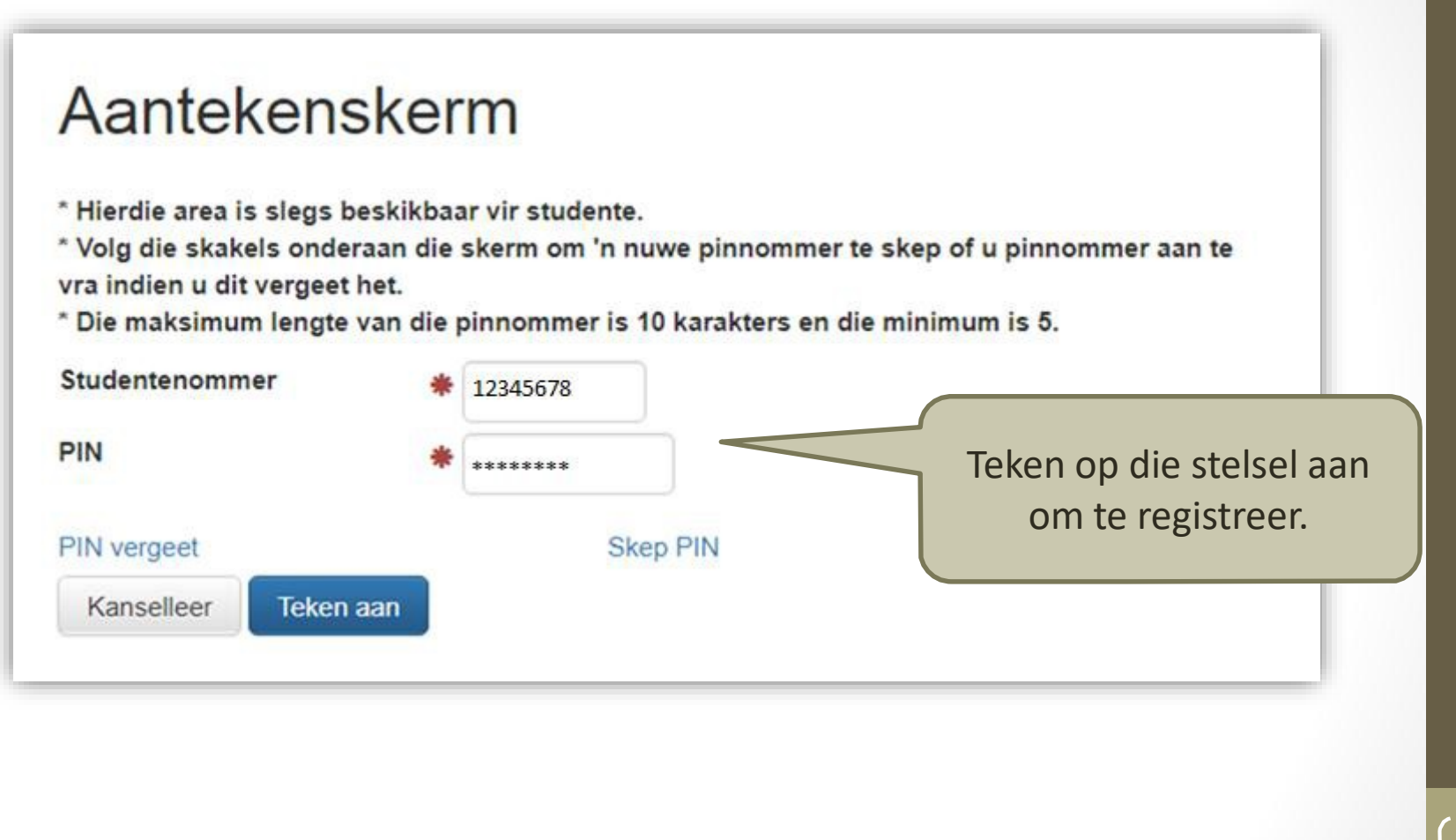

### Studenterekords

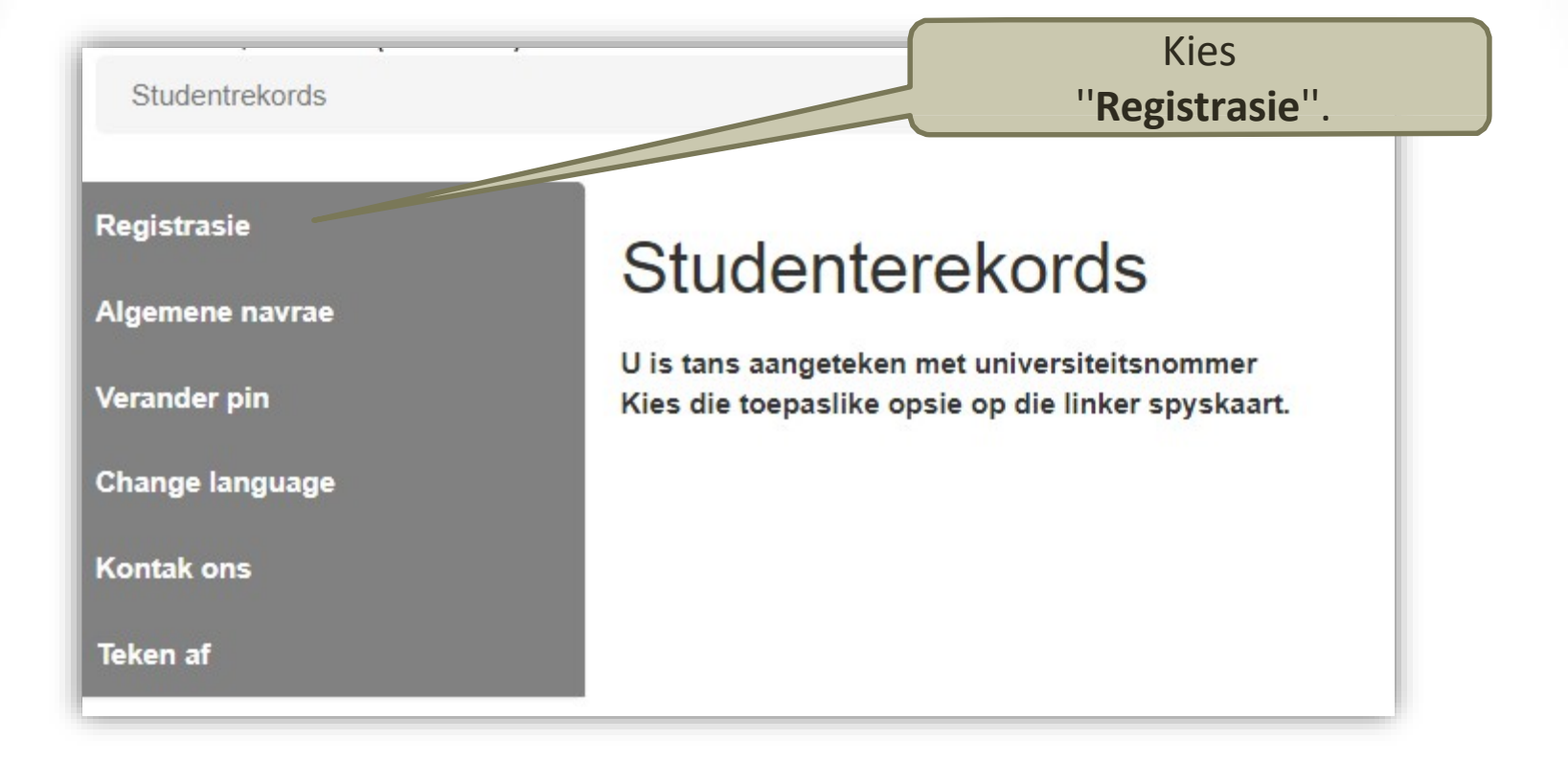

| Selfregistra                                                | Sie Kies "Selfregistrasie". |
|-------------------------------------------------------------|-----------------------------|
| Studentrekords / Registrasie                                |                             |
| Persoonlike inligting<br>Selfregistrasie<br>Registrasievorm | Registrasietuisblad         |
| Help<br>Teken af                                            |                             |

## Kwalifikasieregistrasie

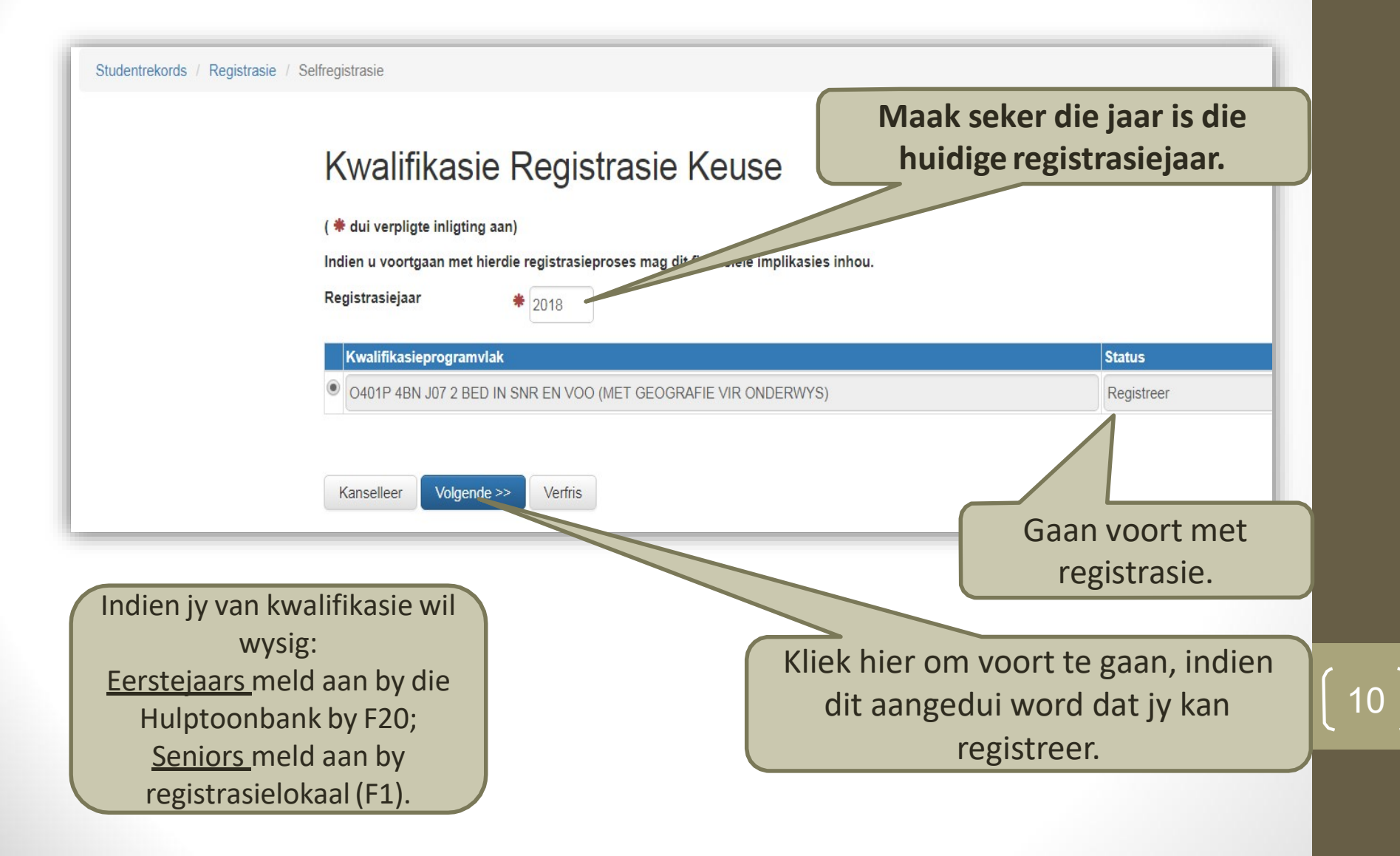

## Persoonlike inligting

- Deur op "Volgende" te kliek kan jy deur die verskillende bladsye beweeg. Die meeste van die inligting is uitgegrys. Jy kan dit self nie verander nie – VIR WYSIGINGS MOET JY BY DIE REGISTRASIELOKAAL AANMELD MET DIE NODIGE STAWENDE BEWYSE.
- Velde wat nie uitgegrys is nie, kan jy self verander indien dit foutief is.
- Velde wat met 'n "\*" gemerk is, is verpligtend.

# Toestemming vir beskikbaarstelling van persoonlike inligting en bevestiging van kontakbesonderhede

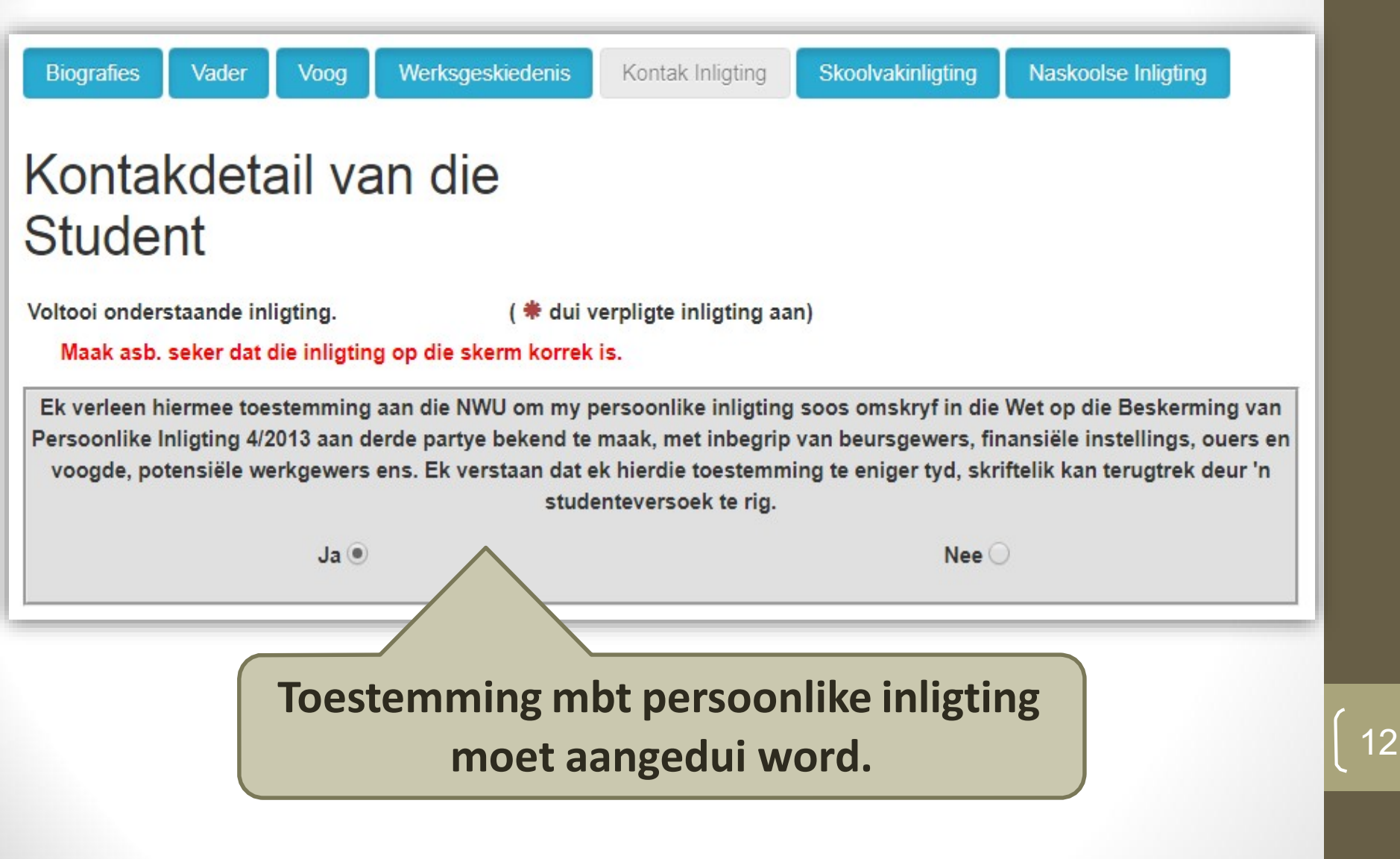

### Bevestig voorkeur metode van rekening korrespondensie en e-posadresse

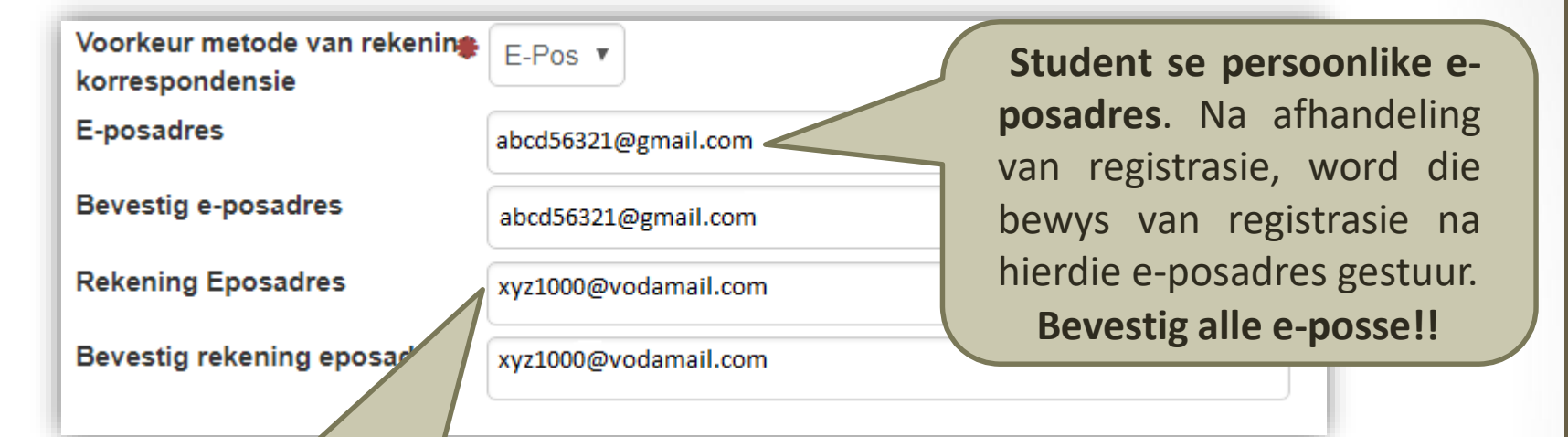

Rekening e-posadres. Alle kommunikasie rakende die rekening, word na hierdie eposadres gestuur. Hierdie adres kan verskil van die student se persoonlike e-posadres. Bevestig alle e-posse!!

Sien die voorbeeld op die skerm hoe om 'n nuwe adres in te lees / ou adres te wysig:

NB: Dorp/Poskantoor/Poskode mag nie by "Adreslyne 1 – 4" ingelees word nie.

### Bevestigtelefoonnommers

| Doel             | Areakode           | Nommer                           | Bevestig <b>student se</b> |
|------------------|--------------------|----------------------------------|----------------------------|
| Huisnommer       |                    |                                  | selfoonnommer.             |
| Selfoon          |                    | 0123456789                       |                            |
| Rekening Selfoon |                    | 0987456321                       | Bevestig rekening          |
|                  |                    |                                  | selfoonnommer.             |
|                  |                    |                                  | Hierdie kontaknommer       |
|                  |                    |                                  | kan verskil van die        |
| << Terug Stor    | Stoor Verfris Kans | anselleer Volgende >> student se | student se                 |
|                  |                    |                                  | selfoonnommer              |

## Bevestig kwalifikasie

| Studentrekords / Registrasie / Selfregistrasie                           | kurrikulum waar<br>aanvaar is, of ree                                                                                       | voor jy<br>ds voor                                       |  |
|--------------------------------------------------------------------------|----------------------------------------------------------------------------------------------------|----------------------------------------------------------|--|
| Kwalifikasie-inligting                                                   | geregistreer was<br>hier vertoo                                                                                             | s, word<br>n.                                            |  |
| Voltooi asseblief jou Kwalifikasieprogramvlak inligting indien<br>nodig. | n ( * dui verpligte inligting aan)                                                                                          |                                                          |  |
| Kwalifikasieprogramvlak                                                  | 4BN J07 2 BED IN SNR EN VOO (MET GEOGRAFIE VIR OK                                                                           | DERWYS)                                                  |  |
| Kurrikulum                                                               | *                                                                                                    |                                                          |  |
|                                                                          | O401P - GEOGRAFIE-ONDERWYS                                                                                                  |                                                          |  |
| Kampus                                                                   | Potchefstroom                                                                                                    |                                                          |  |
| Metode van Aflewering / Aanbiedwyse                                      | *                                                                                                    |                                                          |  |
|                                                                          | VOLTYDS/Kontak                                                                                                    |                                                          |  |
| << Terug Kanselleer Volgende >> Verfris                                  | Indien jy van kwa<br>wil wysig:<br><u>Eerstejaars</u> meld<br>die Hulptoonbank<br>15 <u>Seniors</u> mel<br>registrasielokaa | lifikasie<br>aan by<br>( in F20;<br>d aan by<br>al (F1). |  |

Die kwalifikasie en

### Belangrik vir eerstejaars

• TAG-toetsuitslag bepaal die volgende:

 Studente wat kodes 1, 2, 3 of 3G behaal het, registreer vir ALDA/E111 in die eerste semester, en ALDA/E122 in die tweede semester.

 Studente wat kodes 4 of 5 behaal het, ontvang erkenning vir ALDA/E111 en registreer vir ALDA/E112/122 volgens die indeling per Fakulteite (outomaties gemerk)

#### Selekteer Modules

Selekteer modules van die groepe soos aangedui bo-aan die groepe.

Omdat alle gelde nog nie betaal is nie, sal dit slegs 'n voorwaardelike registrasie wees.

#### Gedruipte en/of vorige nie-geregistreerde modules.

Belangrik: Let op die rooi kennisgewings indien slegs 1 module, of slegs eerste semester modules gemerk is!

| Selektee | er Module                  | Modulegroep |
|----------|----------------------------|-------------|
|          | GEOE 1 12 GEOGRAFIE VOO 1A | 1100        |

#### Modules van huidige kurrikulum.

| Selekteer | Module                                                                 | Modulegroep |
|-----------|------------------------------------------------------------------------|-------------|
|           | EDCC 2 14 PROF STUDIES: ONDERRIG EN LEER TEORIEË EN PRAKTYKE           | 2100        |
|           | EDCC 2 15 OPVOEDKUNDIGE SIELKUNDE: INLEIDING                           | 2100        |
|           | EDCC 2 16 WORK INTEGRATED LEARNING (LEARNING IN PRACTICE; LEARNING FRO | 2100        |
|           | EDCC 2 24 EDUCATIONAL PSYCHOLOGY 2B                                    | 2200        |
|           | EDCC 2 25 WORK INTEGRATED LEARNING (LEARNING IN PRACTICE; LEARNING FRO | 2200        |
|           | ENAC 2 11 ENGELS EAT KOMMUNIKASIE SNR & VOO 2A                         | 2100        |
|           | ENAC 2 21 ENGELS EAT KOMMUNIKASIE SNR & VOO 2B                         | 2200        |
|           | GEOE 2 12 GEOGRAFIE VOO 2A                                             | 2100        |
|           | GEOE 2 22 GEOGRAFIE VOO 2B                                             | 2200        |
|           | WVOS 2 22 ONDERWYS IN KONTEKS 2B                                       | 2200        |

#### Kies 1 module(s) uit die volgende groep.

| Selekteer | Module                                    |
|-----------|-------------------------------------------|
|           | ACCE 2 12 REKENINGKUNDE SNR & VOO 2A      |
|           | AFRE 2 12 AFRIKAANS HUISTAAL SNR & VOO 2A |
|           | BSTE 2 12 BESIGHEIDSTUDIES SNR & VOO 2A   |
|           | EGDE 2 12 INGENIEURSGRAFIKA EN ONTWERP 2A |
|           | HISE 2 12 GESKIEDENIS SNR EN VOO 24       |

**Belangrik**: Onthou om die klas- en eksamenroosters op die web te kontroleer, om te verseker dat daar die nie roosterbotsings is nie.

Kies modules soos aangedui op jou kurrikulumkontrolevorm. Waar keusemodules aangedui word, kies daarvolgens (sien volgende bladsy vir meer aanwysings vir seniors).

### Seniors

Op die voorafgaande skerm gaan jou modules as volg vertoon word:

- Alle modules wat GEDRUIP en/of NIE VOOR
  GEREGISTREER was in vorige jare nie, word eerste gelys:
  - Van hierdie modules kan 'n MAKSIMUM van 2 eerste en 2 tweede semester modules OF 1 jaarmodule geselekteer word.
  - Indien jy vir meer of ander modules moet registreer, kan dit tydens wysigingstydperk by die fakulteit versoek word, en by F1 bygevoeg word.
- Volgende word al die modules van die HUIDIGE AKADEMIESE JAAR gelys.
- Indien daar **KEUSEMODULES** in die kurrikulum voorkom, word dit in aparte **GROEPE** gelys, sodat jy jou keuse kan uitoefen.

#### Spesifiseer Module-inligting

Spesifiseer Addisionele Inligting per Module (indien nodig).

| Slaag Voor-<br>vereistes | Info | Module                                                       | Kampus        | MVA/<br>Aanbiedwyse | Moduleperiode     |
|--------------------------|------|--------------------------------------------------------------|---------------|---------------------|-------------------|
|                          | į    | AFRE 2 22 AFRIKAANS HUISTAAL SNR & VOO 2B                    | Potchefstroom | VOLTYDS/Kontak      | Tweede Semeste 🔻  |
|                          | i    | BSTE 2 12 BESIGHEIDSTUDIES SNR & VOO 2A                      | Potchefstroom | VOLTYDS/Kontak      | Eerste Semester 🔻 |
|                          | İ    | EDCC 2 14 PROF STUDIES: ONDERRIG EN LEER TEORIEË EN PRAKTYF  | Potchefstroom | VOLTYDS/Kontak      | Eerste Semester 🔻 |
|                          | i    | EDCC 2 15 OPVOEDKUNDIGE SIELKUNDE: INLEIDING                 | Potchefstroom | VOLTYDS/Kontak      | Eerste Semester 🔻 |
|                          | ż    | EDCC 2 16 WORK INTEGRATED LEARNING (LEARNING IN PRACTICE; LI | Potchefstroom | VOLTYDS/Kontak      | Eerste Semester 🔻 |
|                          | ż    | EDCC 2 24 EDUCATIONAL PSYCHOLOGY 2B                          | Potchefstroom | VOLTYDS/Kontak      | Tweede Semeste V  |
|                          | ż    | EDCC 2 25 WORK INTEGRATED LEARNING (LEARNING IN PRACTICE; LI | Potchefstroom | VOLTYDS/Kontak      | Tweede Semeste V  |
|                          | ż    | ENAC 2 11 ENGELS EAT KOMMUNIKASIE SNR & VOO 2A               | Potchefstroom | VOLTYDS/Kontak      | Eerste Semester 🔻 |
|                          | ż    | ENAC 2 21 ENGELS EAT KOMMUNIKASIE SNR & VOO 2B               | Potchefstroom | VOLTYDS/Kontak      | Tweede Semeste 🔻  |
|                          | ż    | GEOE 1 12 GEOGRAFIE VOO 1A                                   | Potchefstroom | VOLTYDS/Kontak      | Eerste Semester 🔻 |
|                          | ż    | GEOE 2 12 GEOGRAFIE VOO 2A                                   | Potchefstroom | VOLTYDS/Kontak      | Eerste Semester 🔻 |
|                          | į    | GEOE 2 22 GEOGRAFIE VOO 2B                                   | Potchefstroom | VOLTYDS/Kontak      | Tweede Semeste 🔻  |
|                          | İ    | WVOS 2 22 ONDERWYS IN KONTEKS 2B                             | Potchefstroom | VOLTYDS/Kontak      | Tweede Semeste V  |

#### Verwyder Alle Onsuksesvolle Modules

Kanselleer

<< Terug

Volgende >> Verfris

Op hierdie skerm word die modules waarvoor jy gaan registreer, gelys

(sien volgende bladsy met meer aanwysings vir seniors). Die kampus, metode van aflewering en periode van die modules word aangedui.

### Seniors

- Nadat die keuses tov die modules uitgeoefen is, beweeg jy na die volgende skerm – hier kan wysigings aangebring word.
- Kliek volgende om modules te toets aan die voorvereistes.
  - Die regmerkies onder "Slaag voorvereistes" dui die modules aan waarvoor jy geregistreer gaan word.
  - Kliek op die "i" om te sien hoekom die modules nie aan die voorvereistes voldoen nie.
- Op hierdie skerm word die modules waarvoor jy kan registreer, sowel as die onsuksesvolle modules vertoon.
  - Indien daar onsuksesvolle modules is kliek op "Verwyder alle onsuksesvolle modules" om die modules weg te neem.
  - Slegs die modules waarvoor jy mag registreer, bly op die skerm oor.

### Selekteer studiemateriaal

Studentrekords / Registrasie / Selfregistrasie

### Selekteer Studiemateriaal

Selekteer asseblief jou Studiemateriaal per Module.

Indien u voortgaan met hierdie registrasieproses mag dit finansiële implikasies inhou.

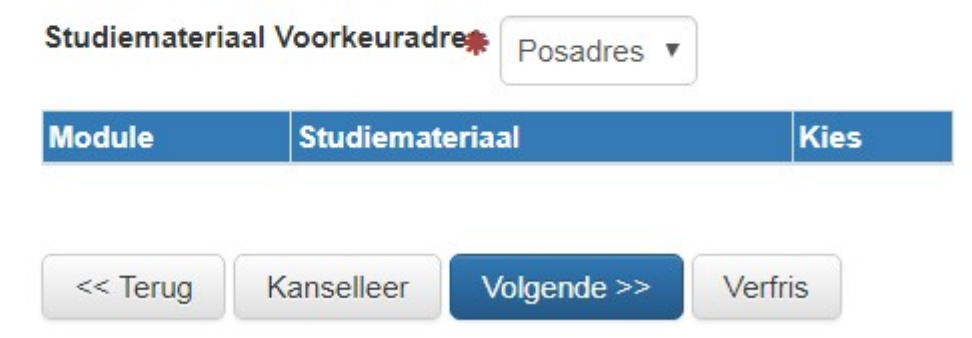

Kies jou studiemateriaal. Die sleutel tot die korrekte keuse van studiemateriaal is (sien kode agteraan studiemateriaal): P<u>A</u>C = Potchefstroom/Afrikaans/Kontak; P<u>E</u>C = Potchefstroom/Engels/Kontak.

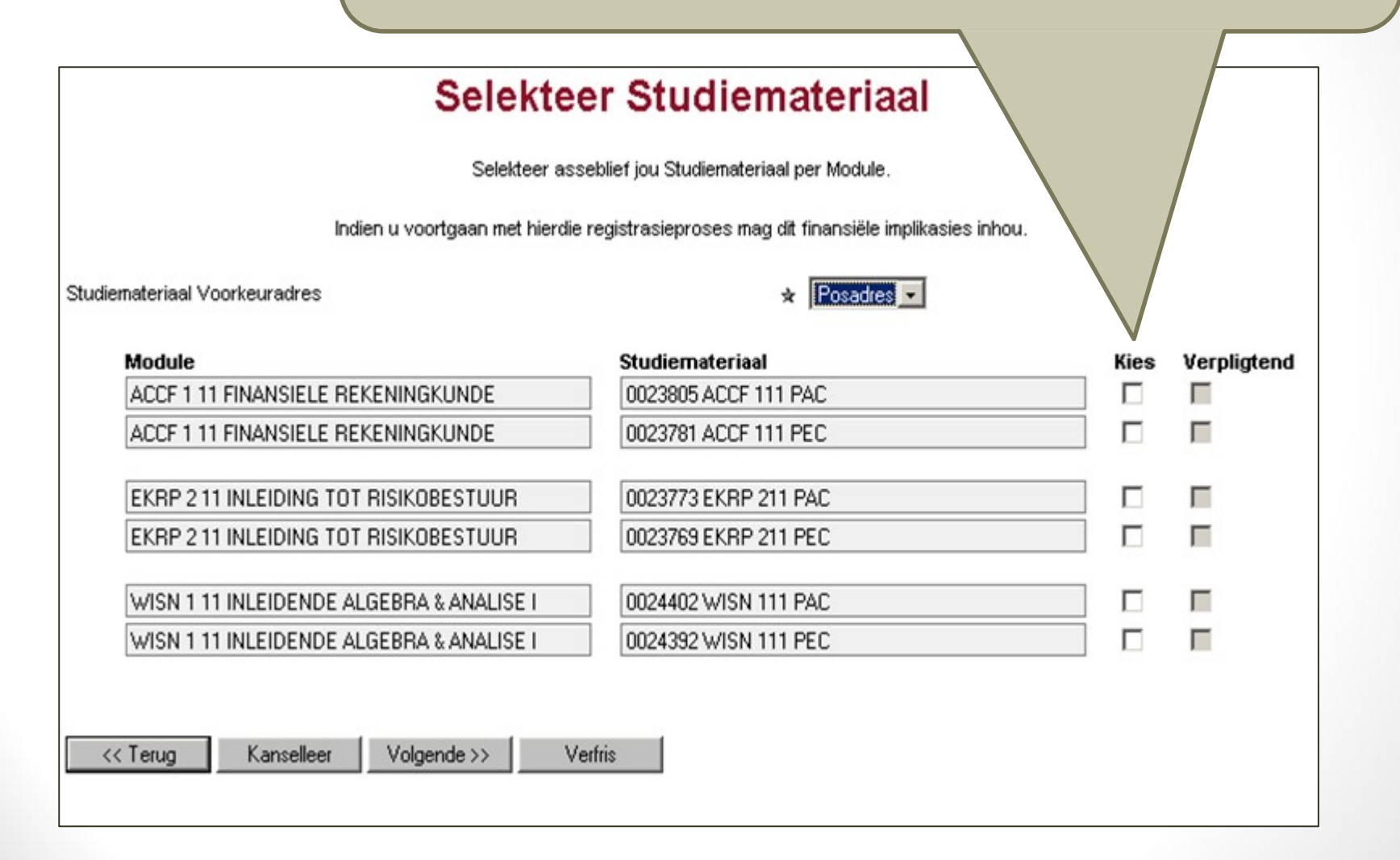

### Kennisgewing van finansiële implikasie

Studentrekords / Registrasie / Selfregistrasie

Indien jou finansies nie in orde is nie, is jy slegs voorwaardelik geregistreer. Jy sal nie 'n "Bewys van Registrasie" ontvang nie. Geen studiemateriaal sal uitgereik word nie.

### Bewys van Registra

Indien u voortgaan met hierdie registrasieproses mag dit finansiële implikasies inhou.

Kanselleer

Volgende >>

### Onderneming

Studentrekords / Registrasie / Selfregistrasie

Aanvaar die onderneming om te registreer. Let wel: Indien jy nie hierdie onderneming aanvaar nie, sal jy nie geregistreer word nie.

Ooreenkoms : Hiermee onderwerp ek my aan fakulteitsreëls van die Universiteit se institusionele statuut en sepaslike bepalings van die Wet op Hoër Onderwys.

anademiese en toepaslike reglement van die Universiteit, die Universiteit

Aanvaar nie Aanvaar

<< Teruq

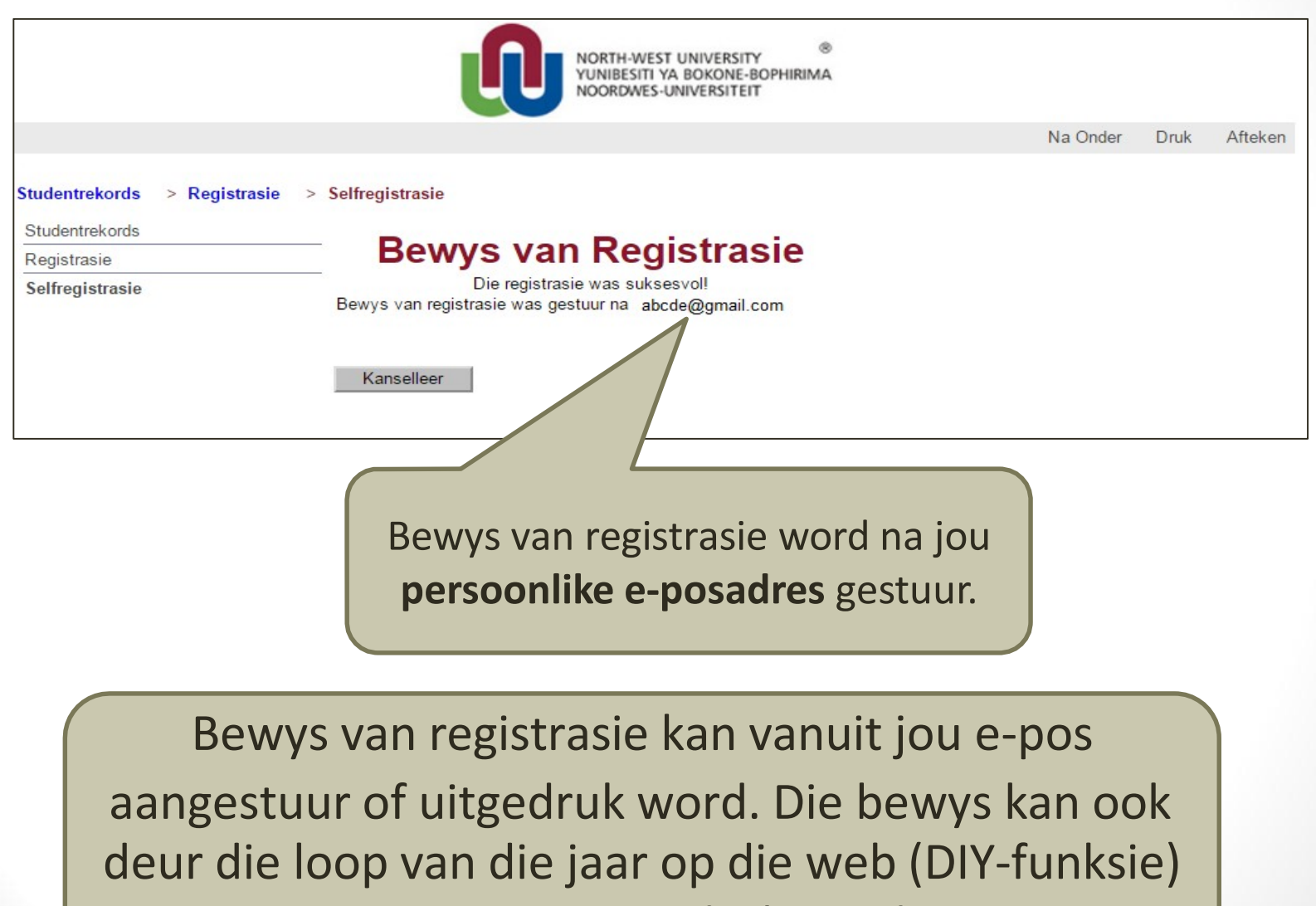

aangevra en gedruk word.

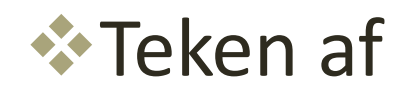

### Veels geluk!

### Jy is nou 'n geregistreerde student van die Noordwes-Universiteit!!

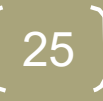